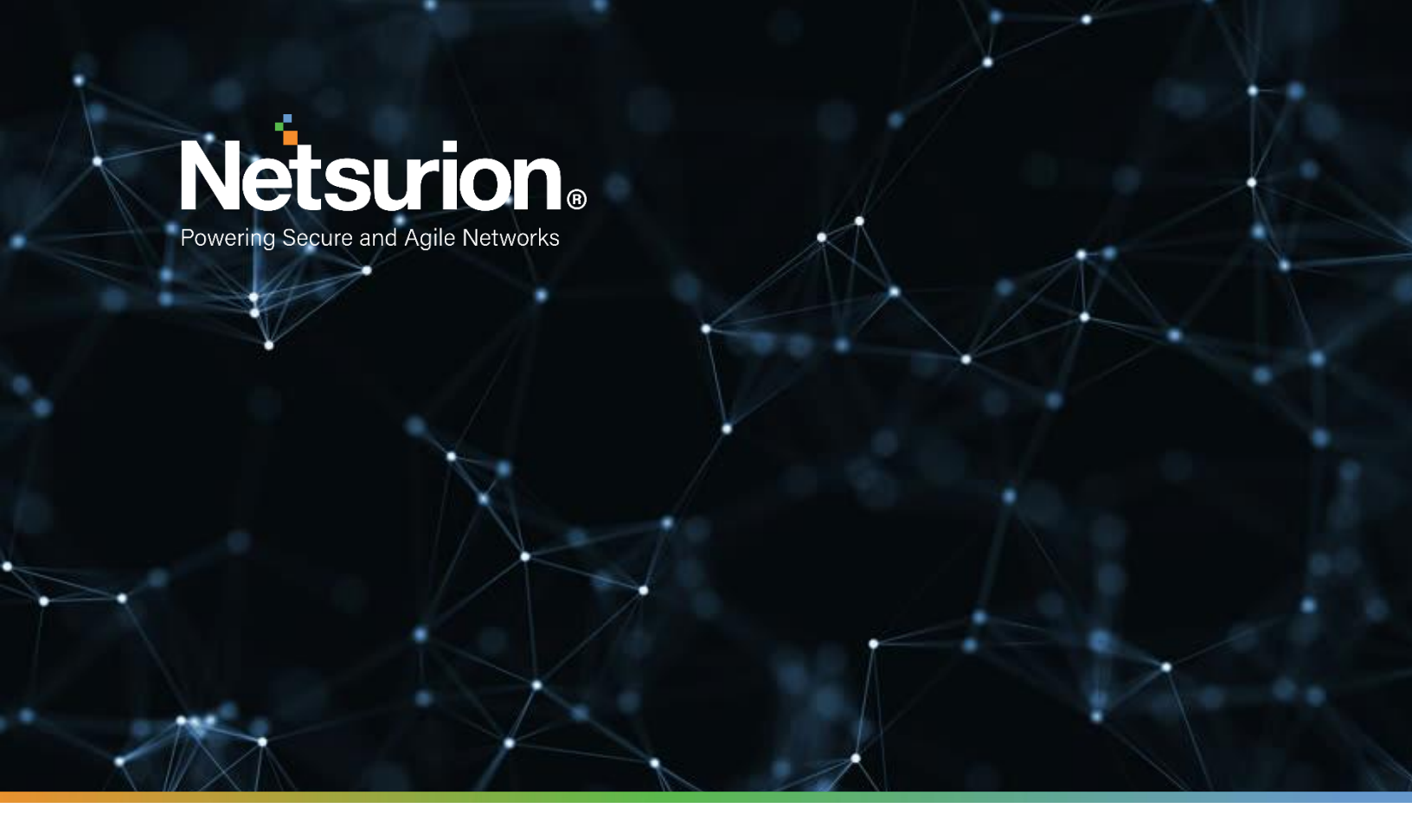

**Integration Guide** 

## Integrating Cisco Catalyst with EventTracker

EventTracker v9.2 and above

Publication Date:

April 12, 2021

© Copyright Netsurion. All Rights Reserved.

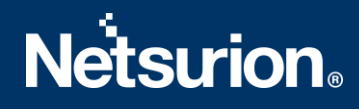

## Abstract

This guide helps you in configuring **Cisco Catalyst** with EventTracker to receive **Cisco Catalyst** events. In this guide, you will find the detailed procedures required for monitoring **Cisco Catalyst**.

## Scope

The configuration details in this guide are consistent with EventTracker version v9.2x or above and **Cisco Catalyst.** 

## Audience

Administrators, who are assigned the task to monitor and manage **Cisco Catalyst** events using **EventTracker**.

## Table of Contents

| 1 | Overview |                                                         |    |  |  |
|---|----------|---------------------------------------------------------|----|--|--|
| 2 | Pre      | erequisites                                             | 4  |  |  |
|   | 2.1      | Integration of Cisco Catalyst with EventTracker         | 4  |  |  |
| 3 | Eve      | entTracker Knowledge Pack                               | 4  |  |  |
|   | 3.1      | Category                                                | 5  |  |  |
|   | 3.2      | Alert                                                   | 5  |  |  |
|   | 3.3      | Report                                                  | 5  |  |  |
|   | 3.4      | Dashboards                                              | 7  |  |  |
| 4 | Im       | porting Cisco Catalyst knowledge pack into EventTracker | 10 |  |  |
|   | 4.1      | Category                                                | 10 |  |  |
|   | 4.2      | Alert                                                   | 11 |  |  |
|   | 4.3      | Knowledge Object                                        | 12 |  |  |
|   | 4.4      | Token Template                                          | 14 |  |  |
|   | 4.5      | Report                                                  | 16 |  |  |
|   | 4.6      | Dashboards                                              | 17 |  |  |
| 5 | Ve       | rifying Cisco Catalyst knowledge pack in EventTracker   | 20 |  |  |
|   | 5.1      | Category                                                | 20 |  |  |
|   | 5.2      | Alert                                                   | 20 |  |  |
|   | 5.3      | Knowledge Object                                        | 21 |  |  |
|   | 5.4      | Token Value                                             | 22 |  |  |
|   | 5.5      | Report                                                  | 22 |  |  |
|   | 5.6      | Dashboards                                              | 23 |  |  |
|   | Abou     | It Netsurion                                            | 24 |  |  |
|   | Conta    | 24                                                      |    |  |  |

## 1. Overview

This guide helps you in configuring **Cisco Catalyst** with EventTracker to receive activity logs via syslog. In this guide, you will find the detailed procedures required for monitoring **Cisco Catalyst**.

EventTracker helps to monitor events from **Cisco Catalyst**. Its dashboard, alerts and reports will help you to detect attacks, suspicious host and accounts.

EventTracker's built-in knowledge pack enables you to gather business intelligence providing increased security, performance, availability, and reliability of your systems.

## 2. Prerequisites

- EventTracker v9.x or above should be installed.
- Cisco Catalyst should be installed and proper access permissions to make configuration changes.
- Administrative access on the EventTracker.

### 2.1 Integration of Cisco Catalyst with EventTracker

 $Cisco\ Catalyst\ can\ be\ integrated\ with\ Event Tracker\ via\ syslog\ configuration.$ 

To configure Cisco Catalyst to forward the log to EventTracker:

- 1. Log in to your Cisco CatOS user interface.
- 2. Type the following command to access privileged EXEC mode: **Enable**
- 3. Configure the system to timestamp messages:

#### Set logging timestamp enable.

- 4. Type the IP address of EventTracker: Set logging server <IP address>
- 5. Limit messages that are logged by selecting a severity level: Set logging server severity.
- 6. Configure the facility level that should be used in the message. The default is local7. **Set logging server facility.**
- 7. Enable the switch to send syslog messages to the EventTracker.
  - Set logging server enable.

Events forwarded to EventTracker by Cisco Catalyst are displayed on the **Log Search** tab of EventTracker.

## 3. EventTracker Knowledge Pack

Once logs are received by EventTracker manager, knowledge packs can be configured into EventTracker.

The following Knowledge Packs are available in EventTracker to support Cisco Catalyst.

#### 3.1 Category

- **Cisco Catalyst: Privilege Enable Fail-** This category provides information related to all privilege enable failure detected in Cisco Catalyst.
- **Cisco Catalyst: Privilege Enable Success-** This category provides information related to all privilege enable success detected in Cisco Catalyst.
- **Cisco Catalyst: Bad check sum found-** This category provides information related to all bad check sum found in Cisco Catalyst.
- **Cisco Catalyst: Device audit-** This category provides information related to all the device found lost detected in Cisco Catalyst.
- **Cisco Catalyst: New IP found-** This category provides information related to all the new IP found in Cisco Catalyst.
- **Cisco Catalyst: Login fail-** This category provides information related to all the login failure detected in Cisco Catalyst.
- **Cisco Catalyst: Login Success-** This category provides information related to all the login success detected in Cisco Catalyst.
- **Cisco Catalyst: Port link down-** This category provides information related to all the port link down detected in Cisco Catalyst.
- **Cisco Catalyst: Port link up-** This category provides information related to all the port link up detected in Cisco Catalyst.
- **Cisco Catalyst: Socket Activity-** This category provides information related to all the port open/close of UDP/TCP detected in Cisco Catalyst.

#### 3.2 Alert

- **Cisco Catalyst: Bad packet received:** This alert is generated when malformed packet is received in Cisco Catalyst.
- **Cisco Catalyst: Login fail:** This alert is generated when user fails to login is detected in Cisco Catalyst.
- **Cisco Catalyst: Port link down:** This alert is generated when a broken link for the port is detected in Cisco Catalyst.
- **Cisco Catalyst: Privilege enable fail:** This alert is generated when privilege enable failure is detected in Cisco Catalyst.

### 3.3 Report

• **Cisco Catalyst: User Login Success:** This report gives information about all the login successful detected in Cisco Catalyst. Report contains IP address, username, and other useful information.

| LogTime                | Computer              | User Name | IP Address    | Log Type | Log Priority |
|------------------------|-----------------------|-----------|---------------|----------|--------------|
| 03/31/2021 04:35:18 PM | CISCO CATALYST-SYSLOG | јоу       | 10.34.201.101 | MGMT     | 6            |
| 04/01/2021 11:43:39 AM | CISCO CATALYST-SYSLOG | јоу       | 10.34.201.101 | MGMT     | 6            |
| 04/02/2021 10:23:05 AM | CISCO CATALYST-SYSLOG | joyer     | 10.34.201.10  | MGMT     | 6            |

• **Cisco Catalyst: User login Failure:** This report gives information about all the login failure detected in Cisco Catalyst. Report contains IP address, username, and other useful information.

| LogTime                | Computer              | User Name | IP address    | Туре | priority | 1 |
|------------------------|-----------------------|-----------|---------------|------|----------|---|
| 03/31/2021 04:35:18 PM | CISCO CATALYST-SYSLOG | jake      | 10.34.200.100 | MGMT | 6        | 1 |
| 04/01/2021 11:43:39 AM | CISCO CATALYST-SYSLOG | jake      | 10.34.200.100 | MGMT | 6        | 4 |

• **Cisco Catalyst: Interface Management:** This report gives information about all the broken/active link on the port activities in Cisco Catalyst. Report contains module, port and other useful information.

| LogTime                | Computer              | Device name     | Log Subtype  | Log Type | Log priority |
|------------------------|-----------------------|-----------------|--------------|----------|--------------|
| 04/01/2021 11:43:39 AM | CISCO CATALYST-SYSLOG | C9300-24T/5-10  | PORTLINKDOWN | DTP      | 7            |
| 04/01/2021 11:43:39 AM | CISCO CATALYST-SYSLOG | C9300-30T/9-15  | PORTLINKUP   | DTP      | 7            |
| 04/02/2021 10:23:05 AM | CISCO CATALYST-SYSLOG | C930g0-24T/5-10 | PORTLINKDOWN | DTP      | 7            |
| 04/02/2021 10:23:05 AM | CISCO CATALYST-SYSLOG | C9300-30gT/9-15 | PORTLINKUP   | DTP      | 7            |
|                        |                       |                 |              |          | _            |

• **Cisco Catalyst: New IP Detected:** This report gives information about all the new IP address learned on a port detected in Cisco Catalyst. Report contains IP address, username, successful login or login failure, and other useful information.

| LogTime                | Computer              | User Name | IP address    | Туре | priority |
|------------------------|-----------------------|-----------|---------------|------|----------|
| 03/31/2021 04:35:18 PM | CISCO CATALYST-SYSLOG | jake      | 10.34.200.100 | MGMT | 6        |
| 04/01/2021 11:43:39 AM | CISCO CATALYST-SYSLOG | jake      | 10.34.200.100 | MGMT | 6        |

• **Cisco Catalyst: Device Connection Activity:** This report gives information about all the device connection detected/lost in Cisco Catalyst. Report contains module, port and other useful information.

| LogTime                | Computer              | Module/Port   | Log Subtype     | Message                                                                    | Log Type | Log priority |
|------------------------|-----------------------|---------------|-----------------|----------------------------------------------------------------------------|----------|--------------|
| 04/01/2021 11:43:39 AM | CISCO CATALYST-SYSLOG | C9300-30T/15  | DEVICE_DETECTED | ciscoipphone detected on port C9300-<br>30T/15, Auxiliary Vlan enabled     | SECURITY | 5            |
| 04/01/2021 11:43:39 AM | CISCO CATALYST-SYSLOG | C9300-30T/15  | DEVICE_LOST     | ciscoipphone not detected on port<br>C9300-30T/15, Auxiliary Vlan disabled | SECURITY | 5            |
| 04/02/2021 10:23:05 AM | CISCO CATALYST-SYSLOG | C930h0-30T/15 | DEVICE_DETECTED | ciscoipphone detected on port<br>C930h0-30T/15, Auxiliary Vlan<br>enabled  | SECURITY | 5            |

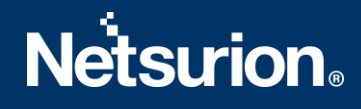

#### 3.4 Dashboards

#### • Cisco Catalyst: Logs Type

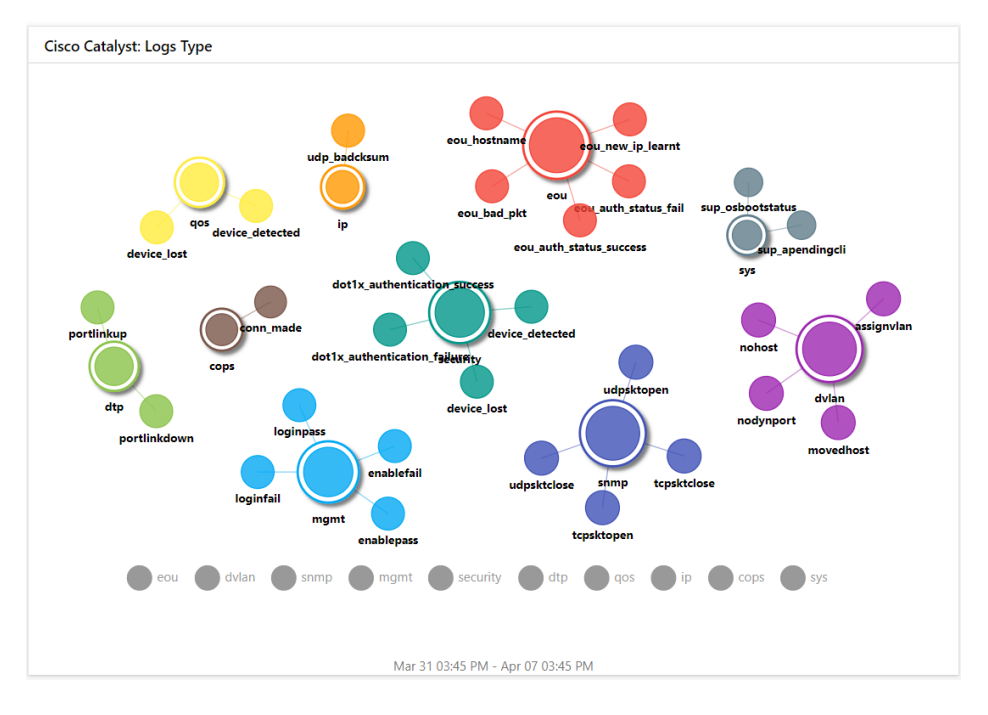

#### • Cisco Catalyst: Login Success

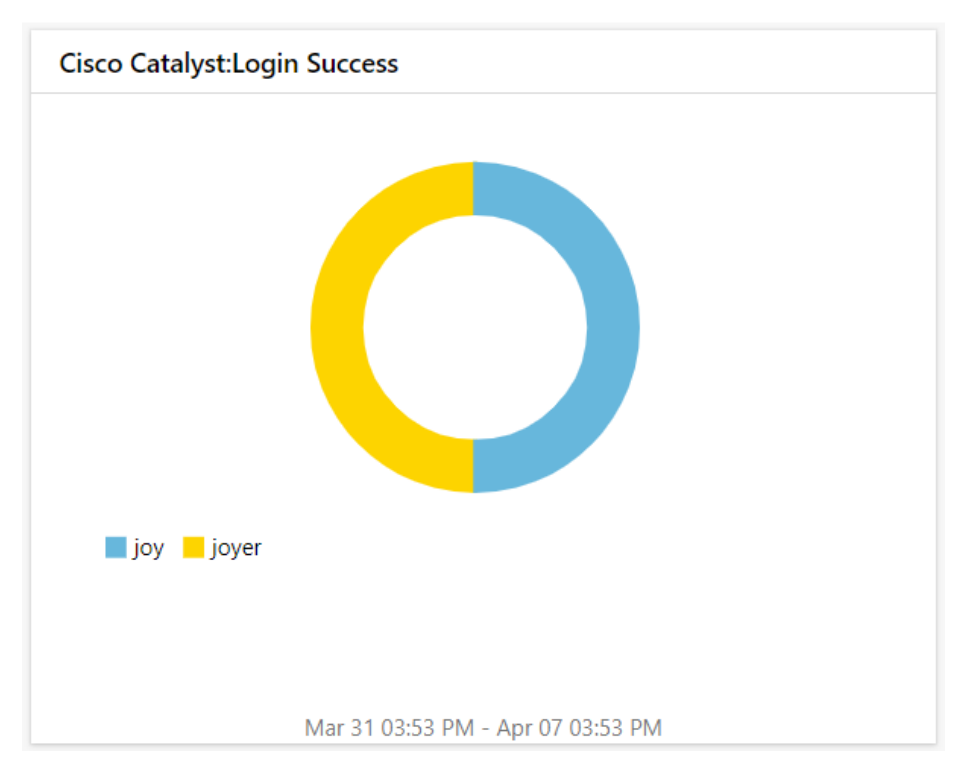

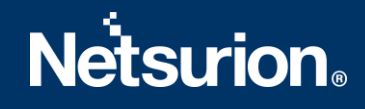

• Cisco Catalyst: Login Failure

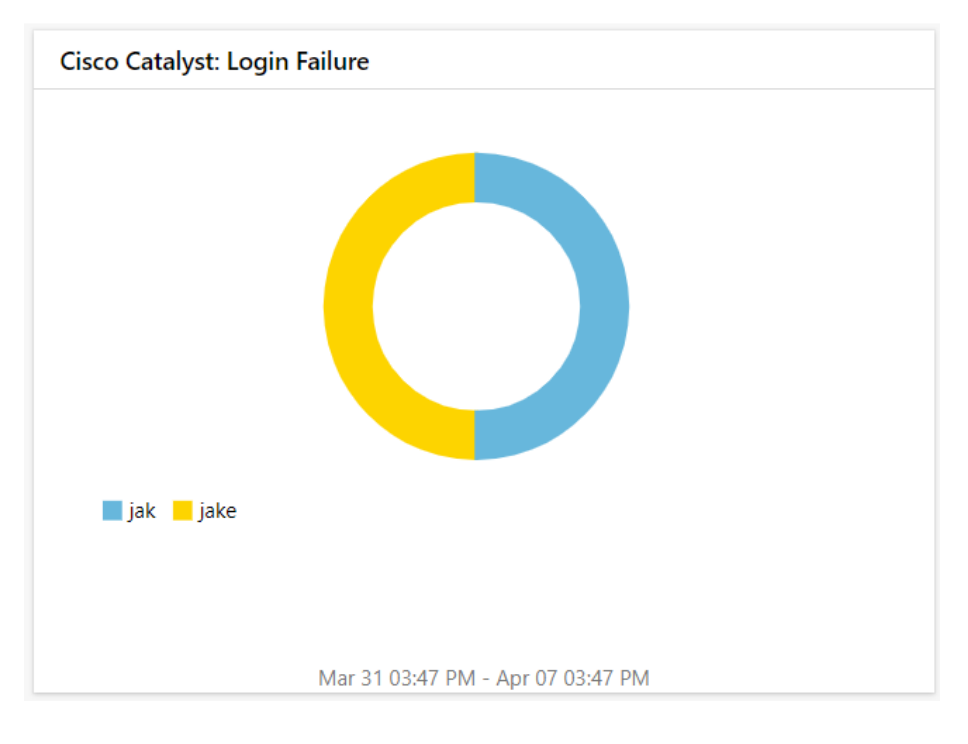

• Cisco Catalyst: Privilege Access Status by Source IP

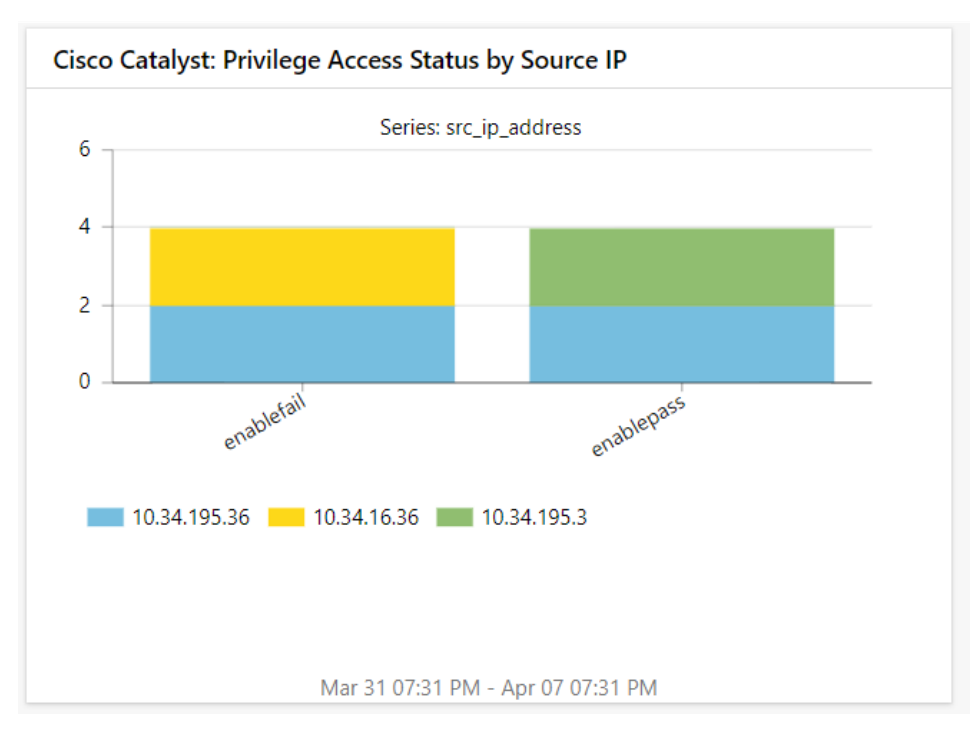

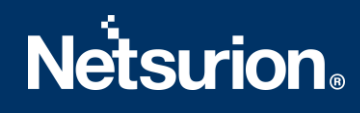

• Cisco Catalyst: Port Link Activity

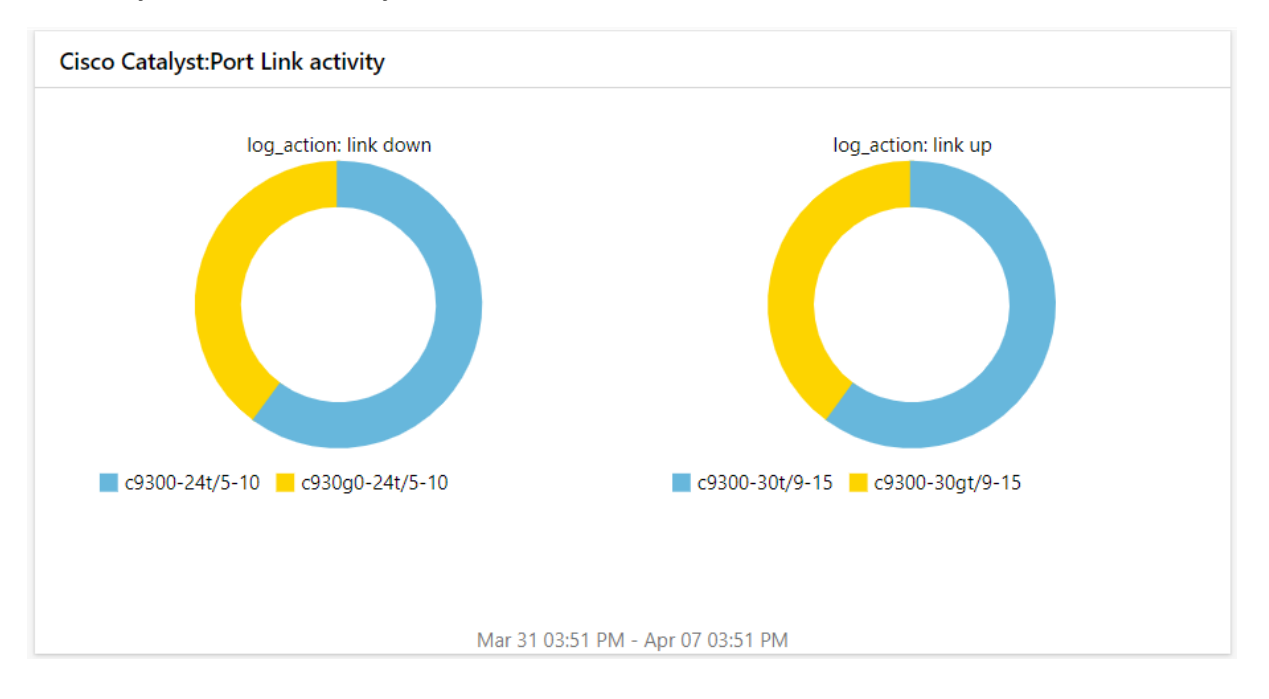

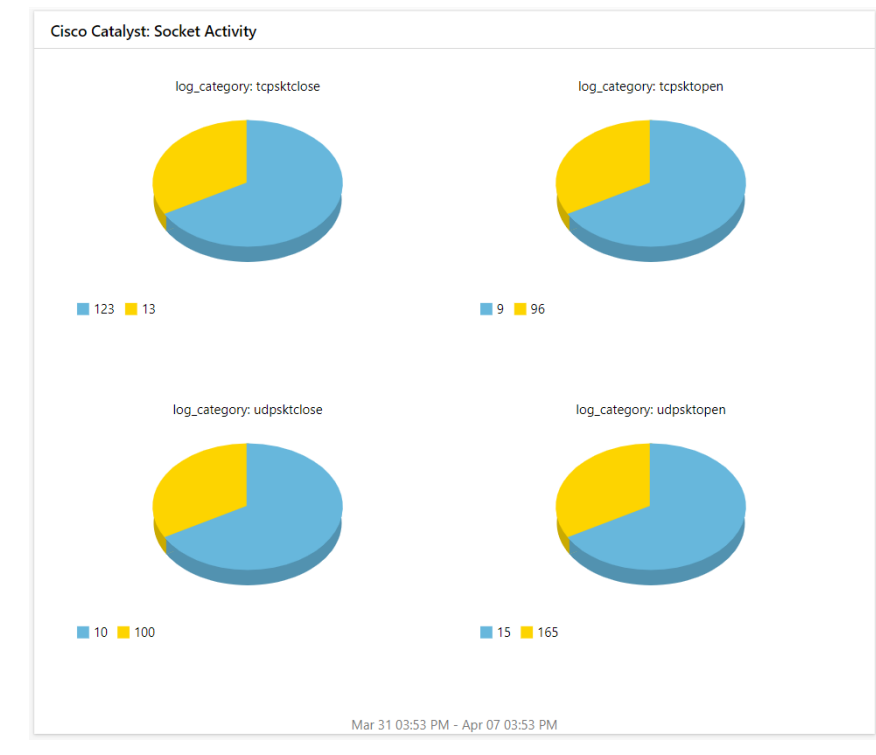

• Cisco Catalyst: Socket Activity

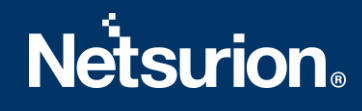

## 4. Importing Cisco Catalyst knowledge pack into EventTracker

**NOTE**: Import knowledge pack items in the following sequence:

- Category
- Alert
- Knowledge Object
- Token Template
- Report
- Dashboard
- 1. Launch EventTracker Control Panel.
- 2. Double click Export Import Utility.

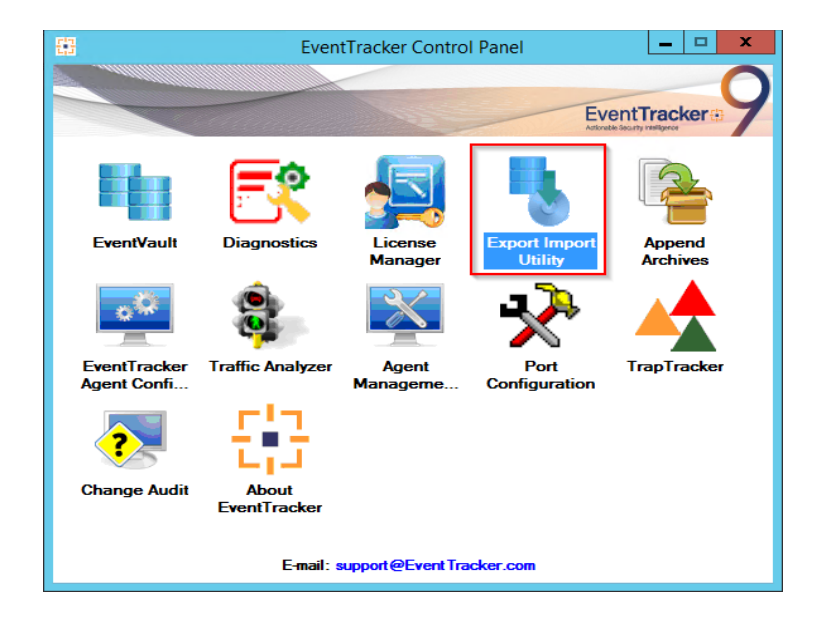

3. Click the **Import** tab.

#### 4.1 Category

1. Click **Category** option, and then click the browse button.

| - <b>Ъ</b>                                                                                                    | Export Import Utility                                                                                                    | - |       | x |
|----------------------------------------------------------------------------------------------------|----------------------------------------------------------------------------------------------------|---|-------|---|
| Export       Import         1. Provide the path and file nam         2. Click the Import button.         Options         • Category         • Filters         • Alerts         • Systems and Groups         • Token Value         • Reports         • Behavior Correlation | Export Import Utility e of the Categories file. Use the '' button to browse and locate the import file. Location Source : | - |       | × |
|                                                                                                    | Import                                                                                                    |   | Close | e |

- 2. Locate Category\_Cisco Catalyst.iscat file, and then click the Open button.
- 3. To import categories, click the **Import** button.

EventTracker displays success message.

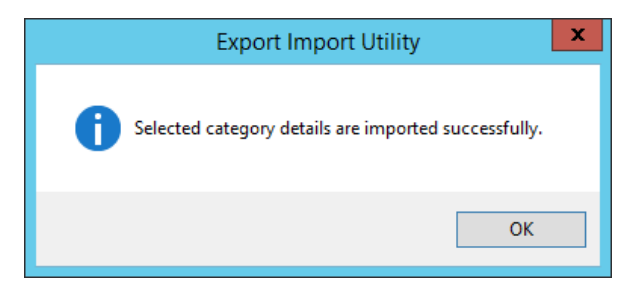

4. Click **OK**, and then click the **Close** button.

#### 4.2 Alert

1. Click **Alert** option, and then click the **browse** button.

| 3                                                              | Export li                                                                            | mport Utility                                               |           | × |  |
|----------------------------------------------------------------|--------------------------------------------------------------------------------------|-------------------------------------------------------------|-----------|---|--|
| Export Import                                                  |                                                                                      |                                                             |           |   |  |
| 1. Provide the path and file na<br>2. Click the Import button. | ame of the Alerts file. Use the '' but                                               | ton to browse and locate the import file.                   |           |   |  |
| Ontions                                                        | Location                                                                             |                                                             |           |   |  |
| <ul> <li>Category</li> </ul>                                   | Import E-mail settings                                                               |                                                             |           |   |  |
|                                                                | Set Active                                                                           |                                                             |           |   |  |
| <ul> <li>Filters</li> </ul>                                    | <ul> <li>Only if notifications set</li> </ul>                                        | Alert files. For v7, the active status will be set based on | V6X)<br>1 |   |  |
| <ul> <li>Alerts</li> </ul>                                     | <ul> <li>By default</li> </ul>                                                       | "Active" key available in the configuration section.        |           |   |  |
| <ul> <li>Systems and Groups</li> </ul>                         | Watchlist Configuration                                                              |                                                             |           |   |  |
|                                                                | Import Watchlist configurat                                                          | ion                                                         |           |   |  |
|                                                                | This setting is applicable only for alerts which have Advanced watchlist configured. |                                                             |           |   |  |
| ○ Reports                                                      | on the console where the aler                                                        | ts are imported.                                            | DIC       |   |  |
| Behavior Correlation                                           |                                                                                      |                                                             |           |   |  |
|                                                                | Source :                                                                             |                                                             |           |   |  |
|                                                                | *.isalt                                                                              |                                                             |           |   |  |
|                                                                |                                                                                      |                                                             | _         |   |  |
|                                                                |                                                                                      |                                                             |           |   |  |
|                                                                |                                                                                      |                                                             |           | _ |  |
|                                                                |                                                                                      | Import                                                      | Clos      | e |  |

- 2. Locate Alert\_Cisco Catalyst.isalt file, and then click the Open button.
- 3. To import alerts, click the **Import** button. EventTracker displays success message.

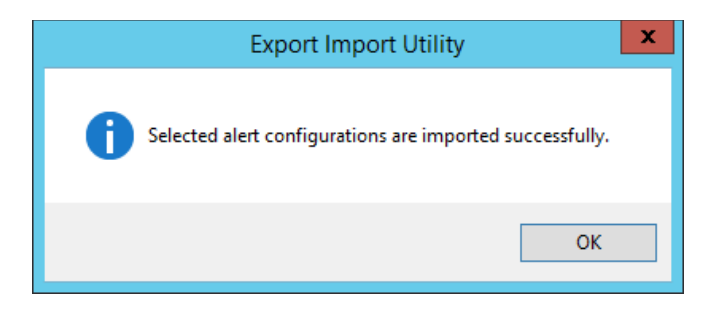

4. Click the **OK** button, and then click the **Close** button.

#### 4.3 Knowledge Object

1. Click **Knowledge objects** under **Admin** option in the EventTracker manager page.

| ≡ | EventTracker                                                                     |                                             |                                 |                   |                           | .↓ Admin•            | Tools <del>+</del> |
|---|----------------------------------------------------------------------------------|---------------------------------------------|---------------------------------|-------------------|---------------------------|----------------------|--------------------|
|   | Home                                                                             |                                             | Active Watch Lists              | Collection Master | Group Management          | Systems              | 🕈 / Dashb          |
| ٩ |                                                                                  | _                                           | Alerts                          | Correlation       | 🔍 IP Lookup Configuration | QQ Users             | _                  |
|   | 0                                                                                | 1                                           | Behavior Correlation Rules      | Diagnostics       | ·@. Knowledge Objects     | r Weights            |                    |
| k |                                                                                  |                                             | 🇞 Behavior Correlation Settings | Event Filters     | Manager                   | Windows Agent Config |                    |
|   | Potential Cyber Breaches<br>Unsafe connections or processes, new TCP entry point | Indicators of Cc<br>USB activities, New sen | Casebook Configuration          | P Eventvault      | Parsing Rules             |                      |                    |
|   |                                                                                  |                                             |                                 | FAQ Configuration | Report Settings           |                      |                    |
|   | Attacker                                                                         |                                             | - News                          |                   |                           |                      |                    |

2. Click on **Import** <sup>T</sup> button as highlighted in the below image:

|        | Knowledge Objects |       |                |                 |  |
|--------|-------------------|-------|----------------|-----------------|--|
| Q<br>R | Search objects    | Q     | Q Activate Now | Objects 🕀 📳 🏦 🌣 |  |
|        |                   |       |                |                 |  |
|        | Groups            | 🕀 🧭 🗓 |                | Î               |  |
|        | • Cylance         |       |                |                 |  |
|        | EventTracker      |       |                |                 |  |

3. Click Browse.

| Import      |                 | ×     |
|-------------|-----------------|-------|
| Select file | 🚰 Browse Upload | ]     |
|             |                 |       |
|             |                 |       |
|             |                 |       |
|             |                 |       |
|             |                 |       |
|             |                 |       |
|             |                 |       |
|             |                 |       |
|             |                 |       |
|             |                 |       |
|             |                 | Close |

- 4. Locate the file named **KO\_Cisco Catalyst.etko**.
- 5. Select the check box and then click on  $\mathbb{T}$  Import option.

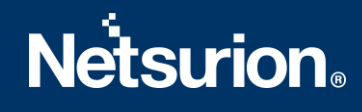

| Impor | t              |                |                     | × |
|-------|----------------|----------------|---------------------|---|
| Sele  | ct file        |                | 🗁 Browse Upload     |   |
|       | Object name    | Applies to     | Group name          |   |
|       | Cisco Catalyst | Cisco Catalyst | Cisco Catalyst      |   |
|       |                |                |                     |   |
|       |                |                |                     |   |
|       |                |                |                     |   |
|       |                |                |                     |   |
|       |                |                |                     |   |
|       |                |                |                     |   |
|       |                |                |                     |   |
|       |                |                |                     |   |
|       |                |                |                     |   |
|       |                |                |                     |   |
|       |                |                |                     |   |
|       |                |                | <b>Import</b> Close |   |

6. Knowledge objects are now imported successfully.

| File imported successfully. |  |
|-----------------------------|--|
| ОК                          |  |

#### 4.4 Token Template

For importing **Token Template**, navigate to **EventTracker manager** web interface.

1. Click **Parsing Rules** under the **Admin** option in the EventTracker manager web interface:

|               | •                         | Admin     | -        | Tools <del>-</del> |
|---------------|---------------------------|-----------|----------|--------------------|
| ers           | 😥 Parsing Rules           |           |          | <b>†</b> /         |
| lt Contains   | set of rules which tell v | vhat kind | l of dat | a you want         |
| Configuration | Systems                   |           |          |                    |

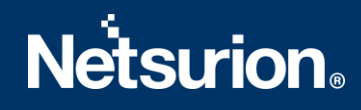

2. Click the **Template** tab and then click the **Import Configuration** button.

| Parsing Rule | 5        |   |            |         |
|--------------|----------|---|------------|---------|
| Parsing Rule | Template |   |            |         |
| Groups       |          |   | <b>(+)</b> | Group : |
| Default      |          |   |            |         |
| Azure Intune |          | Ī | 1          | Templa  |

| A      | / Admin / Parsing Rules |
|--------|-------------------------|
|        | C 1                     |
| Active | Import configuration    |

 Click Browse and navigate to the knowledge packs folder (type %et\_install\_path%\Knowledge Packs in navigation bar) where ".ettd", e.g., "Token Template\_Cisco Catalyst.ettd file is located. Wait for few seconds, as templates will be loaded. Once you see the templates, click desired template, and click Import button:

| Import                                  |                                                  |
|-----------------------------------------|--------------------------------------------------|
| Select file<br>Note: Please select file | of type *.ettd (eventtracker template dashlets). |

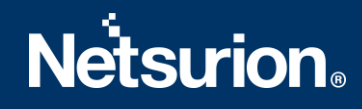

#### 4.5 Report

1. Click **Reports** option, and select **New (\*.etcrx)** option.

| Export Import  1. Provide the path and file r 2. Click the Import button                            | name of Schedule Report file. Use the '' button to browse and locate the import file. |
|----------------------------------------------------------------------------------------------------|---------------------------------------------------------------------------------------|
| Options Options Category Filters Alerts Systems and Groups Token Value Reports Behavior Correlation | Location Uccation Legacy (*.issch) Source : *.issch                                   |
|                                                                                                    | Import                                                                                |

2. Locate the file named **Reports\_Cisco Catalyst.etcrx** and select all the check box.

| : If rep            | ort(s) contains template, first import template                               | and proceed with report import process.   |                                         |                       |           |
|---------------------|-------------------------------------------------------------------------------|-------------------------------------------|-----------------------------------------|-----------------------|-----------|
| ect file            | \\192.168.1.7\EventTracker KP\Securi                                          | y Intelligence Team\Harish\Cisco Catalyst | \KP\Reports_Cisco Catalyst.etcrx        | Select file           |           |
| lable rep           | ports                                                                         |                                           |                                         |                       |           |
| , 🗌                 |                                                                               | Frequency Show all                        | - Q Q                                   |                       |           |
| 1                   | Title                                                                         | Sites                                     | Groups                                  | Systems               | Frequenc  |
| EDIT                | Cisco Catalyst - New IP Detected                                              | R1S5-VM30                                 | Default                                 | Cisco Catalyst-syslog | Undefined |
| EDIT                | Cisco Catalyst - Port link activities                                         | R1S5-VM30                                 | Default                                 | Cisco Catalyst-syslog | Undefined |
| EDIT                | Cisco Catalyst - User login activities                                        | R1S5-VM30                                 | Default                                 | Cisco Catalyst-syslog | Undefined |
|                     |                                                                               |                                           |                                         |                       |           |
|                     |                                                                               |                                           |                                         |                       | ,         |
| ter Cet             |                                                                               | Reports and March Reports                 |                                         |                       | 3         |
| xte: Set<br>≭ run 1 | run time option is not applicable for Define<br>time for report(s) from       | Reports and Hourly Reports                | des Set                                 |                       |           |
| te: Set<br>splace   | run time option is not applicable for Define<br>time for report(s) from<br>to | Pepots and Hourly Repots                  | <b>des</b> Set ①<br>place Asign systems |                       |           |

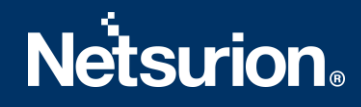

3. Click the Import I button to import the report. EventTracker displays success message.

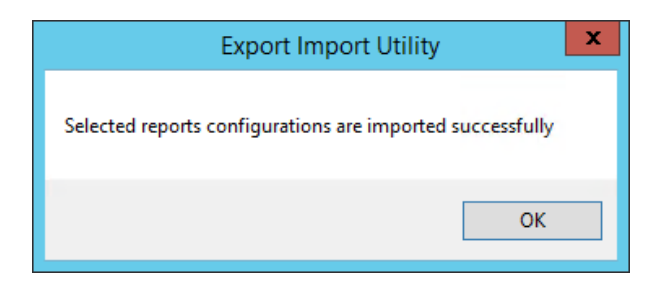

#### 4.6 Dashboards

**NOTE:** Below steps given are specific to EventTracker 9 and later.

1. Open EventTracker in browser and logon.

|   | Home                 |            |                                                                              |   |
|---|----------------------|------------|------------------------------------------------------------------------------|---|
| ٩ | My Dashboard         |            |                                                                              |   |
|   | Threats              |            | 1                                                                            |   |
|   | Incidents            | ntry point | Indicators of Compromise<br>USB activities, New services or software install |   |
|   | Behavior Correlation |            |                                                                              |   |
|   | Change Audit         | l          |                                                                              | - |
|   | Compliance           |            | Carlos and                                                                   |   |

- 2. Navigate to **My Dashboard** option as shown above.
- 3. Click on the **Import** show below:

| Event <b>Tracker</b> ⊕ | ņ | Admin <del>-</del> | Tools <del>•</del> | 💽 ETAdmin 🔹      |
|------------------------|---|--------------------|--------------------|------------------|
| My Dashboard           |   | <b>f</b>           | / Dashboard        | d / My Dashboard |
|                        |   | <b>(+</b> )        | g @ 🌣              | 1 3 0            |

- 4. Import dashboard file Dashboard\_Cisco Catalyst.etwd and select Select All checkbox.
- 5. Click on **Import** as shown below:

| mport                                      |                                           |                            |
|--------------------------------------------|-------------------------------------------|----------------------------|
| Note: If dashlet configured using dashlet. | persisted report, first import the report | and proceed with importing |
|                                            |                                           | 🖆 Browse Upload            |
| Available widgets Select All               |                                           |                            |
| Cisco Catalyst:Login acti                  | Cisco Catalyst:Port Link                  |                            |
| Cisco Catalyst: Privilege                  | Cisco Catalyst: Protocol                  |                            |
| Cisco Catalyst: Log type                   | Cisco Catalyst: Log categ                 |                            |
|                                            |                                           |                            |
|                                            |                                           |                            |
|                                            |                                           |                            |
|                                            |                                           |                            |
|                                            |                                           | Import Close               |
|                                            |                                           |                            |
|                                            |                                           |                            |
|                                            |                                           |                            |

6. Import is now completed successfully.

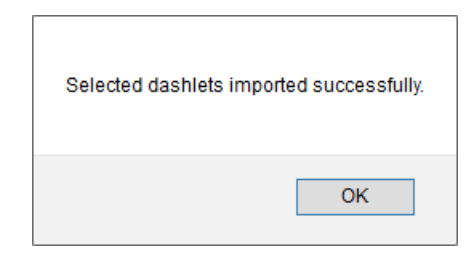

7. In **My Dashboard** page select ⊕ to add dashboard.

| My Dashboard |            |           | 👚 / Dashboard / My Dashboar             |
|--------------|------------|-----------|-----------------------------------------|
| CheckPoint   | Trend Micr | Microsoft | + × • • • • • • • • • • • • • • • • • • |

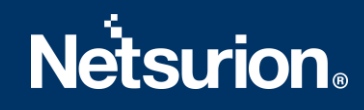

8. Choose appropriate name for **Title** and **Description**. Click **Save**.

| Add Dashboard      |
|--------------------|
| Title              |
| Cisco Catalyst     |
| Description        |
| Cisco Catalyst     |
| Save Delete Cancel |
|                    |

### 9. In **My Dashboard** page select <sup>(a)</sup> to add dashlets.

| My Dashboard     |                | 👚 / Dashboard / My Dashboa |
|------------------|----------------|----------------------------|
| CheckPoint Trend | licr Microsoft | ⊕ ⊘ 🖓 ‡ ∓ ⊚                |

#### 10. Select imported dashlets and click Add.

#### Customize dashlets

| Cisco Catalyst                |                                   |                                  |                              | Q     |
|-------------------------------|-----------------------------------|----------------------------------|------------------------------|-------|
| Cisco Catalyst: Log category  | Cisco Catalyst: Log type          | Cisco Catalyst: Privilege Access | Cisco Catalyst: Protocol por | t act |
| Cisco Catalyst:Login activity | Cisco Catalyst:Port Link activity |                                  |                              |       |

| Add | Delete | Close |
|-----|--------|-------|

 $\times$ 

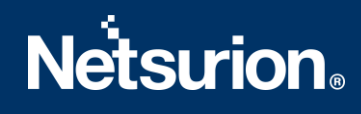

## 5. Verifying Cisco Catalyst knowledge pack in EventTracker

#### 5.1 Category

- 1. Logon to **EventTracker**.
- 2. Click Admin dropdown, and then click Category.

| ≡ | Event <b>Tracker</b> ⊕                                                           |                                             |                                 |                          |                           | 🐥 🛛 Admin 🗸          | Tools <del>-</del> |
|---|----------------------------------------------------------------------------------|---------------------------------------------|---------------------------------|--------------------------|---------------------------|----------------------|--------------------|
|   | Home                                                                             |                                             | Active Watch Lists              | Collection Master        | Group Management          | Systems              | 🕈 / Dashb          |
| a |                                                                                  |                                             | Alerts                          | Correlation              | 🔍 IP Lookup Configuration | 🛱 Users              |                    |
|   | 0                                                                                | 1                                           | Behavior Correlation Rules      | A Diagnostics            | ·⊙ Knowledge Objects      | 1 Weights            |                    |
| ~ |                                                                                  |                                             | 🗞 Behavior Correlation Settings | 🐨 Event Filters          | Manager                   | Windows Agent Config |                    |
|   | Potential Cyber Breaches<br>Unsafe connections or processes, new TCP entry point | Indicators of Cc<br>USB activities, New sen | Casebook Configuration          | C Eventvault             | 🧭 Parsing Rules           |                      |                    |
|   |                                                                                  |                                             | olooo Category                  | FAQ Configuration        | Report Settings           |                      |                    |
|   | Attacker                                                                         |                                             |                                 | <ul> <li>News</li> </ul> |                           |                      |                    |

3. In **Category Tree** to view imported category, scroll down and expand **Cisco Catalyst** group folder to view the imported category.

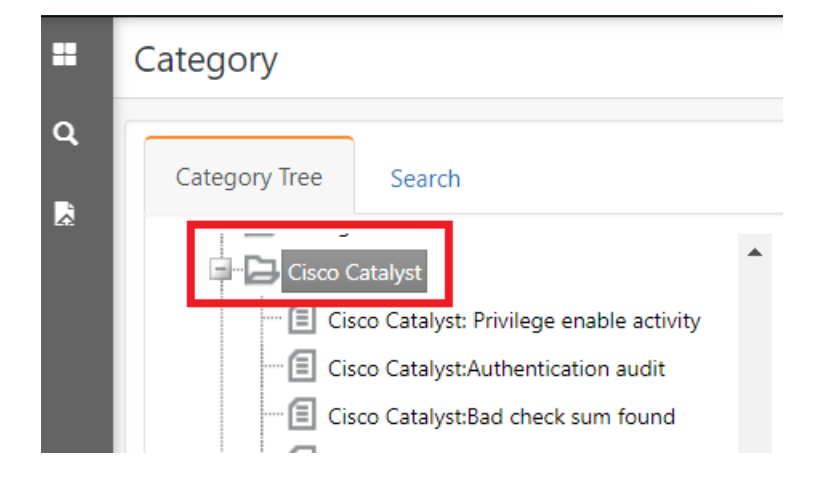

#### 5.2 Alert

- 1. Logon to EventTracker.
- 2. Click the Admin menu, and then click Alerts.

|   | Event <b>Tracker</b> ⊕                                                           |                                             |                                 |                   |                           | 🔎 Admin-             | Tools <del>-</del> |
|---|----------------------------------------------------------------------------------|---------------------------------------------|---------------------------------|-------------------|---------------------------|----------------------|--------------------|
|   | Home                                                                             |                                             | Active Watch Lists              | Collection Master | Group Management          | Systems              | 🕈 / Dashi          |
| a |                                                                                  | _                                           | Alerts                          | Correlation       | 🔍 IP Lookup Configuration | 🛱 Users              |                    |
|   | 0                                                                                | 2                                           | Behavior Correlation Rules      | Diagnostics       | · Knowledge Objects       | The Weights          |                    |
| ~ |                                                                                  |                                             | 🍪 Behavior Correlation Settings | Event Filters     | Manager                   | Windows Agent Config |                    |
|   | Potential Cyber Breaches<br>Unsafe connections or processes, new TCP entry point | Indicators of Co<br>USB activities, New sen | Casebook Configuration          | Eventvault        | 😥 Parsing Rules           |                      |                    |
|   |                                                                                  | _                                           | ₀ Category                      | FAQ Configuration | Report Settings           |                      |                    |
|   | Attacker                                                                         |                                             |                                 | - News            |                           |                      |                    |

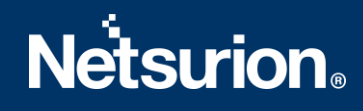

3. In the **Search** box, type **'isco Catalyst**, and then click the **Go** button. Alert Management page will display the imported alert.

| 🕂 🗓    | Activate Now Click 'Activate Now' after making all changes |        |        |
|--------|------------------------------------------------------------|--------|--------|
|        | Alert Name 🔨                                               | Threat | Active |
| 64     | Cisco Catalyst: Privilege enable fail                      | ٠      |        |
| 🗆 දීදී | Cisco Catalyst:Bad packet received                         | ٠      |        |
| 🗆 දීදී | Cisco Catalyst:Login fail                                  | ٠      |        |
| 🗆 දීදී | Cisco Catalyst:Port link down                              | ٠      |        |

4. To activate the imported alert, toggle the **Active** switch.

EventTracker displays message box.

| Successfully saved configur | ation.<br>ditional dialogs |
|-----------------------------|----------------------------|
|                             | OK                         |

5. Click **OK**, and then click the **Activate Now** button.

**NOTE:** Specify appropriate **system** in **alert configuration** for better performance.

#### 5.3 Knowledge Object

1. In the EventTracker web interface, click the Admin dropdown, and then select Knowledge Objects.

| ≡ | Event <b>Tracker</b> ⊕                                                           |                         |                                 |                   |                           | Admin-               | To ols <del>-</del> |
|---|----------------------------------------------------------------------------------|-------------------------|---------------------------------|-------------------|---------------------------|----------------------|---------------------|
|   | Home                                                                             |                         | Active Watch Lists              | Collection Master | Group Management          | Systems              | 🕈 / Dashb           |
| ٩ |                                                                                  |                         | Alerts                          | C Correlation     | Q IP Lookup Configuration | 였 Users              |                     |
|   | 0                                                                                | 1                       | Behavior Correlation Rules      | A Diagnostics     | ·@· Knowledge Objects     | The Weights          |                     |
| ~ |                                                                                  |                         | 🗞 Behavior Correlation Settings | 😨 Event Filters   | Manager                   | Windows Agent Config |                     |
|   | Potential Cyber Breaches<br>Unsafe connections or processes, new TCP entry point | USB activities, New sen | Casebook Configuration          | Eventvault        | 🧭 Parsing Rules           |                      |                     |
|   |                                                                                  |                         | olo Category                    | FAQ Configuration | Report Settings           |                      |                     |
|   | Attacker                                                                         |                         |                                 | - News            |                           |                      |                     |

2. In the Knowledge Object tree, expand **Cisco Catalyst** group folder to view the imported knowledge object.

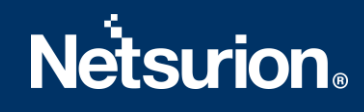

|        | Knowledge Objects               |  |
|--------|---------------------------------|--|
| Q<br>R | Search objects Q Q Activate Now |  |
|        | Groups 🕒 🧭 🗓                    |  |
|        | Cisco Catalyst                  |  |

3. Click Activate Now to apply imported knowledge objects.

#### 5.4 Token Value

- 1. In the **EventTracker** web interface, click the **Admin** dropdown, and then click **Template**.
- 2. In the **Template** tab, click on the **Zix Email Threat Protection** group folder to view the imported Token Values.

| Parsing Rule   | S        |        |   |                                 |
|----------------|----------|--------|---|---------------------------------|
| Parsing Rule   | Template |        |   |                                 |
| Groups         |          | [III.] | ÷ | Group : Cisco Catalyst          |
| Cisco Catalyst |          |        | 1 | Template Name                   |
| Cisco ISE      |          |        | 0 | Cisco Catalyst: New IP detected |
| Cloudflare     |          |        | 1 | Cisco Catalyst: New Server      |
| Comodo EDR     |          | Ī      | 1 | connection                      |

#### 5.5 Report

1. In the **EventTracker** web interface, click the **Reports** menu, and then select **Report Configuration**.

|   | Event <b>Tracker</b> ⊕ |            |                                                                              |   |
|---|------------------------|------------|------------------------------------------------------------------------------|---|
|   | Home                   |            |                                                                              |   |
| Q |                        |            |                                                                              |   |
| R | Report Configuration   |            | 1                                                                            |   |
|   | Report Dashboard       | ntry point | Indicators of Compromise<br>USB activities, New services or software install |   |
|   | Explorer               |            |                                                                              |   |
|   | Attacker               | 1          |                                                                              | - |

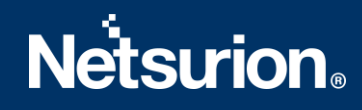

- 2. In Reports Configuration pane, select Defined option.
- 3. Click on the **Cisco Catalyst** group folder to view the imported reports.

| Report Configuration |                            |    |   |     |      |              |                                         |
|----------------------|----------------------------|----|---|-----|------|--------------|-----------------------------------------|
| O Sch                | neduled 🔵 Queued 💿 Defined |    |   |     |      |              |                                         |
| Repor                | t Groups                   |    | ÷ |     | Repo | orts configu | ration: Cisco Catalyst                  |
|                      | Cisco Catalyst             | Ē. | Ø | •   | ÷    | Ū <i>0</i> , |                                         |
|                      | Cisco ISE                  | Ŵ  | 1 |     |      |              | Title                                   |
|                      | Cloudflare                 | Ē  | 1 |     |      | €\$3         | Cisco Catalyst - New Server Connections |
|                      | Comodo EDR                 | Ē  | 1 |     |      | 2.23         | Cisco Catalyst - New IP Detected        |
|                      | Comodo Endpoint Prot       | Ē  | 1 |     |      | 2            | Cisco Catalyst - Port link activities   |
|                      | Crowdstrike Falcon         |    | Ø | II. |      | 2            | Cisco Catalyst - User login activities  |

#### 5.6 Dashboards

1. In the EventTracker web interface, Click Home and select My Dashboard.

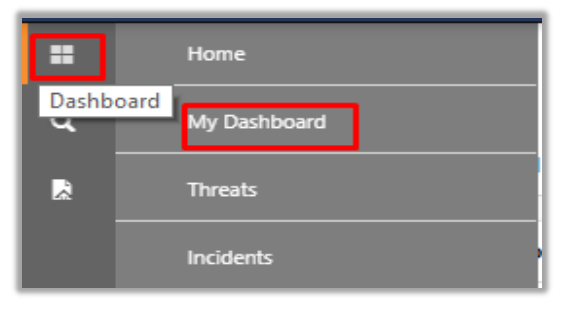

2. In the Cisco Catalyst dashboard you see the following screen.

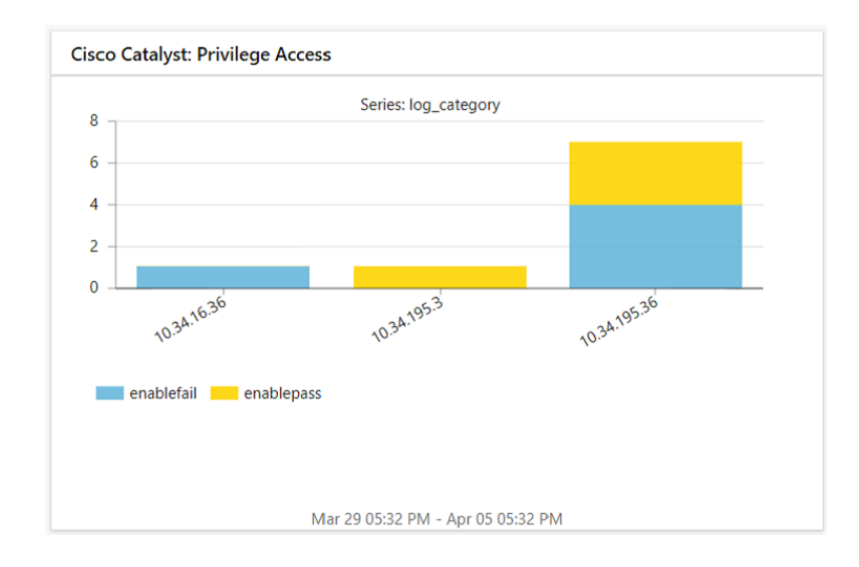

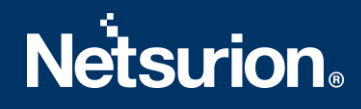

#### **About Netsurion**

Flexibility and security within the IT environment are two of the most important factors driving business today. Netsurion's cybersecurity platforms enable companies to deliver on both. Netsurion's approach of combining purpose-built technology and an ISO-certified security operations center gives customers the ultimate flexibility to adapt and grow, all while maintaining a secure environment.

Netsurion's <u>EventTracker</u> cyber threat protection platform provides SIEM, endpoint protection, vulnerability scanning, intrusion detection and more; all delivered as a managed or co-managed service. Netsurion's <u>BranchSDO</u> delivers purpose-built technology with optional levels of managed services to multilocation businesses that optimize network security, agility, resilience, and compliance for branch locations. Whether you need technology with a guiding hand or a complete outsourcing solution, Netsurion has the model to help drive your business forward. To learn more visit <u>netsurion.com</u> or follow us on <u>Twitter</u> or <u>LinkedIn</u>. Netsurion is #19 among <u>MSSP Alert's 2020 Top 250 MSSPs</u>.

## Contact Us

**Corporate Headquarters** 

Netsurion Trade Centre South 100 W. Cypress Creek Rd Suite 530 Fort Lauderdale, FL 33309

#### **Contact Numbers**

EventTracker Enterprise SOC: 877-333-1433 (Option 2) EventTracker Enterprise for MSP's SOC: 877-333-1433 (Option 3) EventTracker Essentials SOC: 877-333-1433 (Option 4) EventTracker Software Support: 877-333-1433 (Option 5) https://www.netsurion.com/eventtracker-support